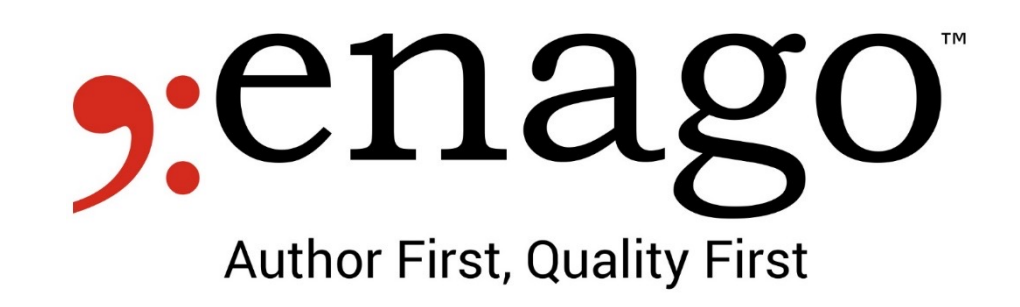

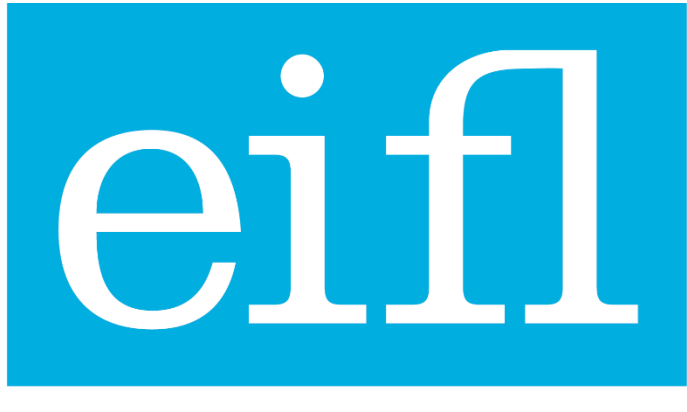

**KNOWLEDGE WITHOUT BOUNDARIES** 

# How to send a Manuscript to Enago

- For EIFL Authors

## Go to https://www.enago.com/assoc/eifl/

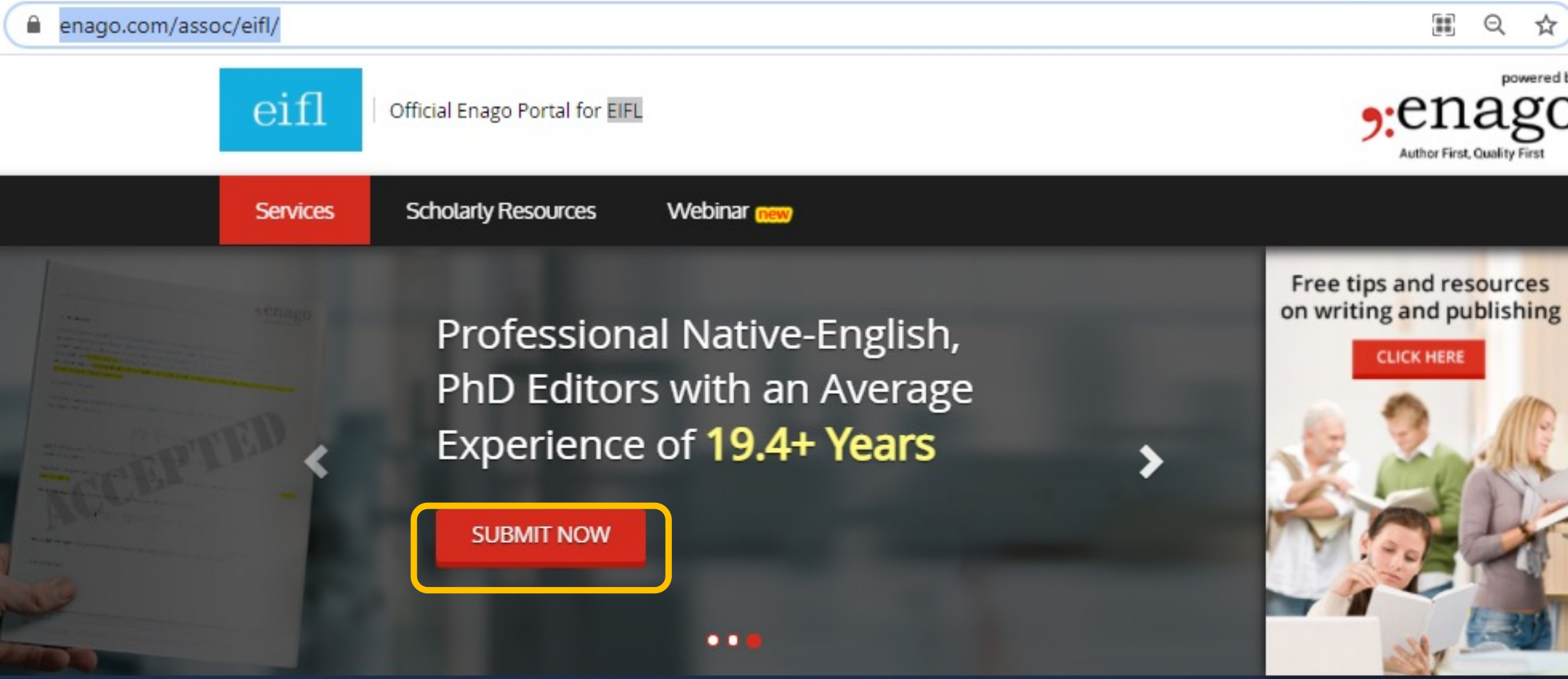

#### Increase Your Chances of Publication Success with Enago's Author Services

Q

powered by

Publishing a manuscript can be a complicated process, but Enago can simplify it for you. We offer high-quality editing by native Englishspeaking subject experts to enhance your chances of publication success. Our experts will assist you at each stage of your publication journey and ensure that your manuscript adheres to your desired journal's guidelines. You can leverage the benefits provided by Enago's end-to-end author support services in order to save valuable time and effort and get published in international journals. Getting published in high-impact factor journals will also help increase your university's research output and impact.

### This is the quotation page

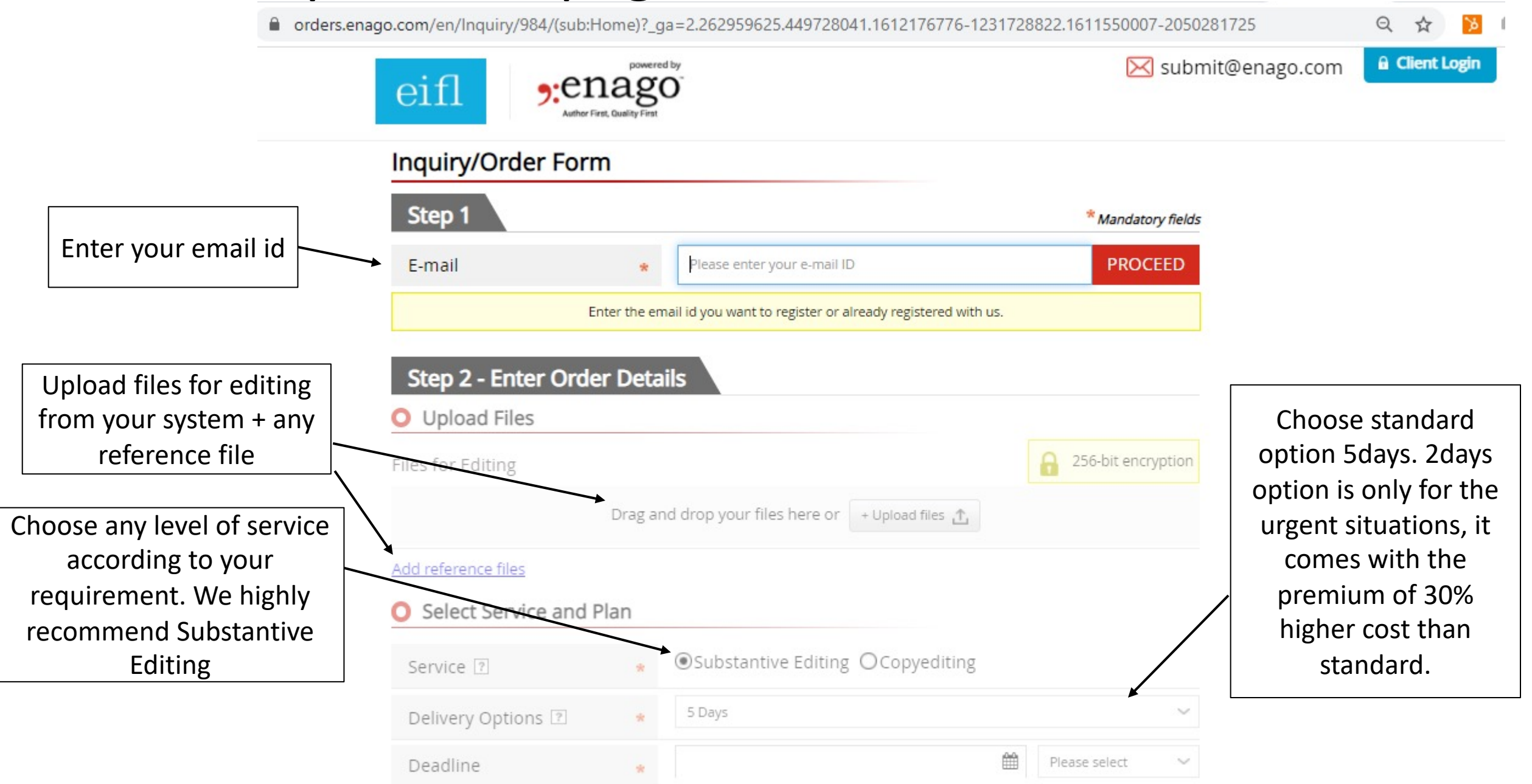

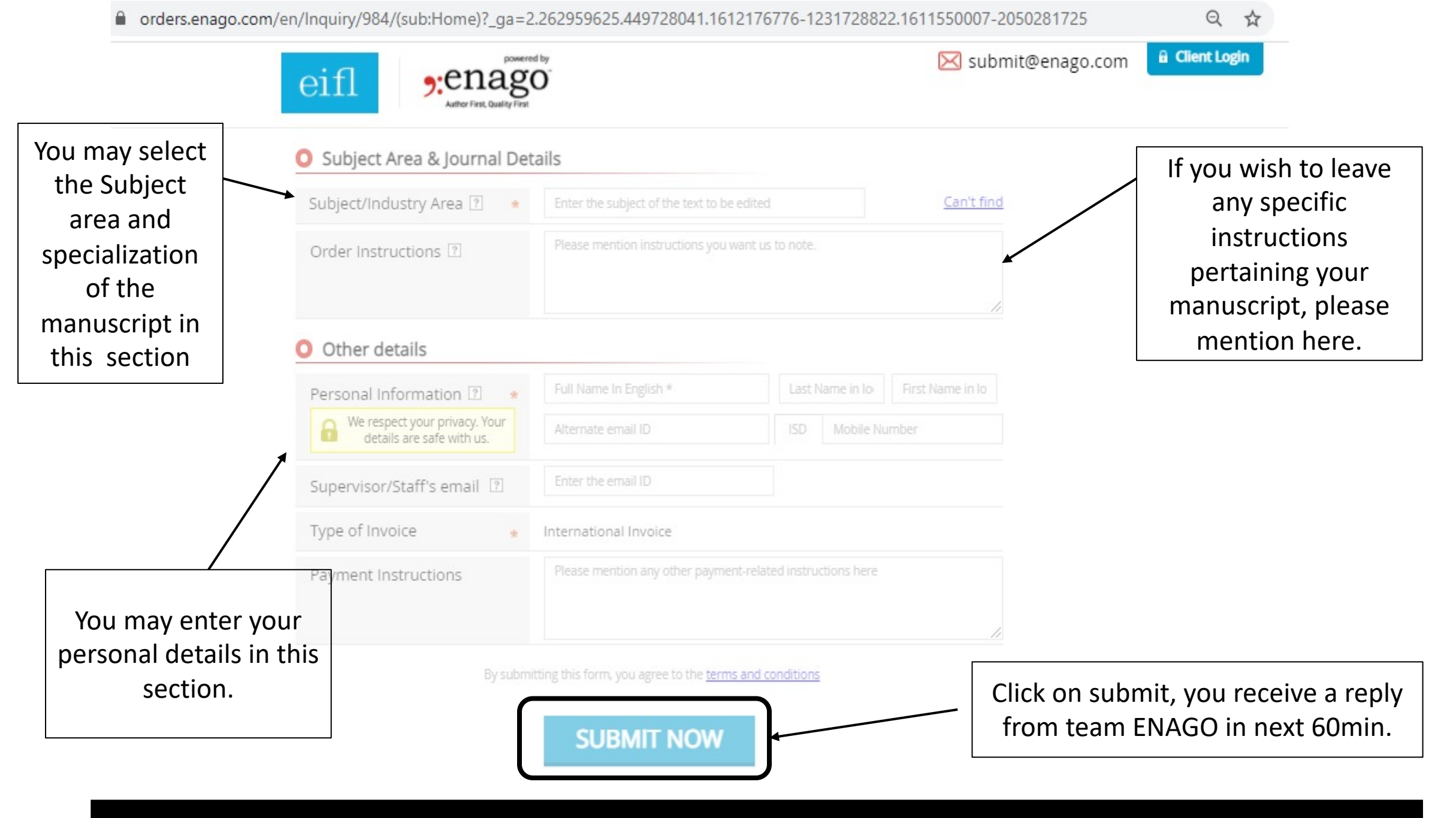

Once the upload is complete, THANK YOU page will appear. If not please contact, submit@enago.com

### **Quotation Email**

After filling the form, you will receive the quotation email from email ID : "submit@enago.com" along with details of word count, cost and delivery dates

#### Dear

Thank you for your interest in our service. We are glad to receive an opportunity to work on your assignment.

Please find the detailed quotation of your inquiry below.

https://my.enago.com/Quotation/8F3D3AFC

Service: Copyediting Priority: 5 Days Subject/Industry Area: Pharmacognosy Word Count: 5207 words Rate: Gross Fees: Total Fees: S Deadline: 08 Feb 2021 06:30 GMT Please confirm before 03 Feb 2021 17:23 GMT else the deadline of this quote will be revised. In order to confirm/revise the quotation, please click on the link below: You may click on the link to confirm or revise the quotation

Once confirmed, you can make the payment within the system.

### **Confirmation Email**

On receiving the payment confirmation email from email ID : "submit@enago.com" and the editing starts at our end. Below is an example of the confirmation email.

Dear

Thank you for confirming this order. You are now a privileged member of Enago. Your membership ID is NANABW (Reference Number: ).

You shall also receive your username and password to login into the system in a separate email. Please save the login details for future reference.

Below are the confirmation details for your order.

Assignment Number: NANABW-1

Service: Copy Editing

Word Count: 100 words

Total Fees: -

Deadline: 28 Jan 2020 14:30 GMT

You can also login to your account and check the progress of your order.

https://uat4web.enago.com/L.aspx?I=B957B6F7

Please let me know if you require any further information or assistance. I will be glad to assist you.

Thank you,

### **Delivery email**

Enago will send you an email notification with a direct link to download the file. This email will be sent to all the email ids filled out in the inquiry form. A sample of email notification is given below:

#### Dear

Your order NANABW-1 (Reference Number :) for Substantive Editing is complete and ready. To download the final files, please follow the steps below:

STEP 1: Login to your account using the link: <u>https://my.enago.com/L.aspx?I=394DC3AB</u> (In case you have forgotten your password, click on "Forgot Password")

STEP 2: After logging in, you will be redirected to a download file section. (Kindly note that we do not send any files via email attachment for security, unless requested for.) If you wish to receive the files via email, then please click on this link: https://my.enago.com/L.aspx?I=07240C0B

AFTER SALES SERVICE: The final files may have comments from our subject matter experts. It is important that you clarify them. You can also ask questions related to the changes made in your manuscript.

Visit https://www.enago.com/academy/ for news, tips, and resources on academic writing and publishing!

We look forward to working with you in the future.

Thank you, Beth Taylor Client Service Department "Author First, Quality First"

 Website: www.enago.com
 Enago – English Editing

 Email: submit@enago.com
 Phone: +1-302-498-8358

 ★ We are available 24 hours ★

 Facebook: https://www.facebook.com/enagoacademy/

 Twitter: https://twitter.com/enago

 Sister Brands: Ulatus - Translation Service (www.ulatus.com), Voxtab – Transcription Service (www.voxtab.com)

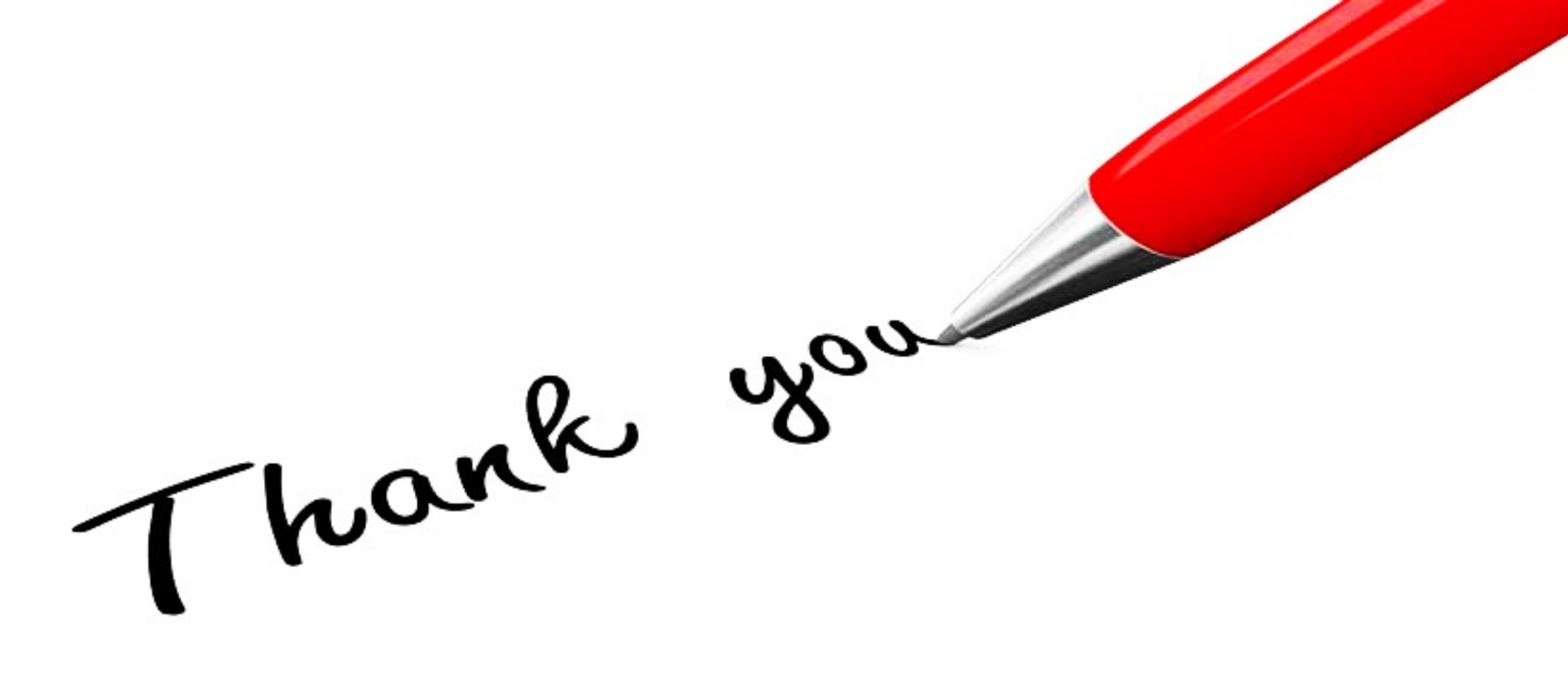